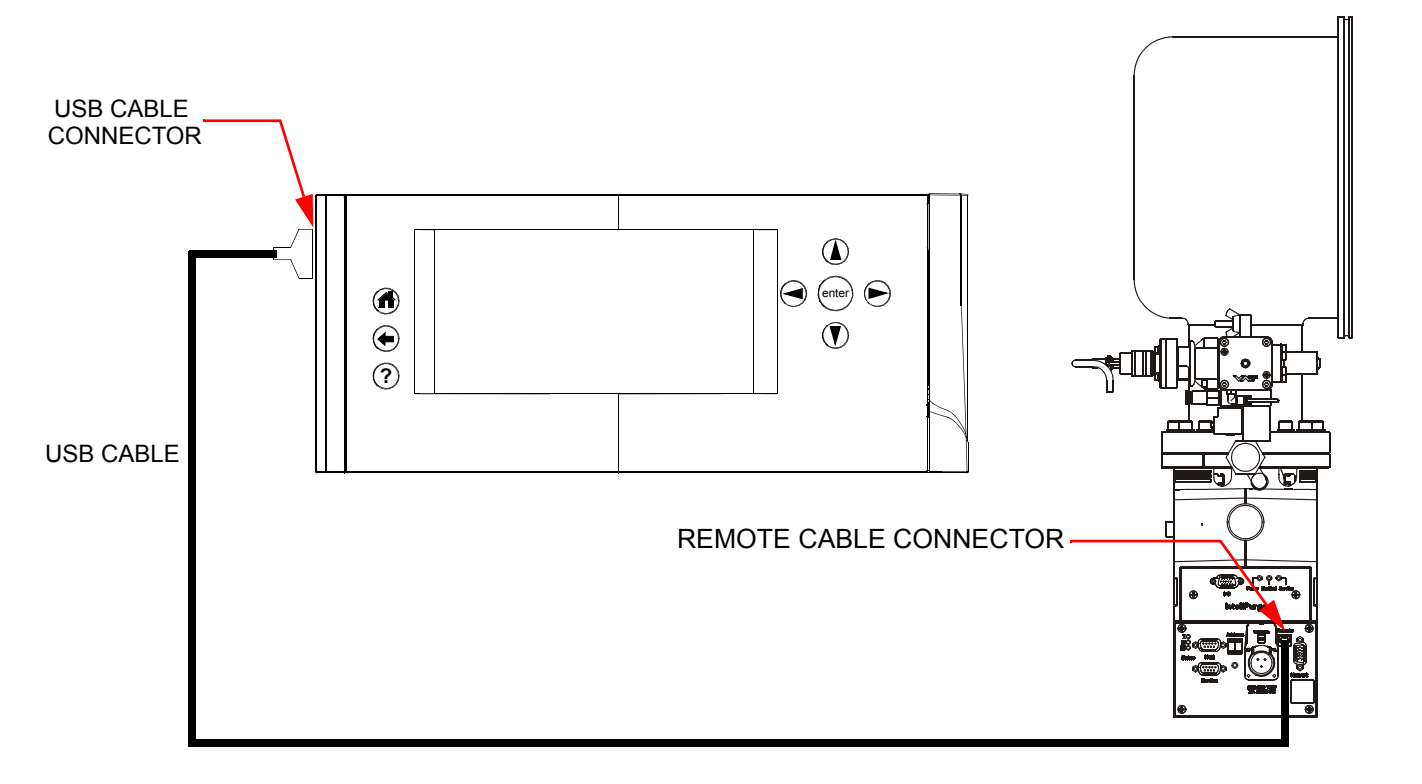

Figure 3: On-Board /S Remote Cable Connections to an On-Board /S Cryopump

#### **On-Board /S Remote Operation**

Refer to *Section 1* of the **On-Board /S Cryopump System Operation Guide**, CTI-Cryogenics part number 8040647, for On-Board *IS* Remote operation information.

#### **Product Information and Technical Support**

Please visit the Helix Technology Corporation Website located at http://www.brooks.com to obtain additional product information or call the GUTS<sup>®</sup> (Guaranteed Uptime Support) Service Center for 24 hour, 7 day per week support by dialing:

800-367-4887 - Inside the United States of America

508-337-5599 - Outside the United States of America

# On-Board<sup>®</sup> *IS* Remote Quick Installation Guide

Part Number 8040664, Revision A, 01/11/2013 ECO Number 63723

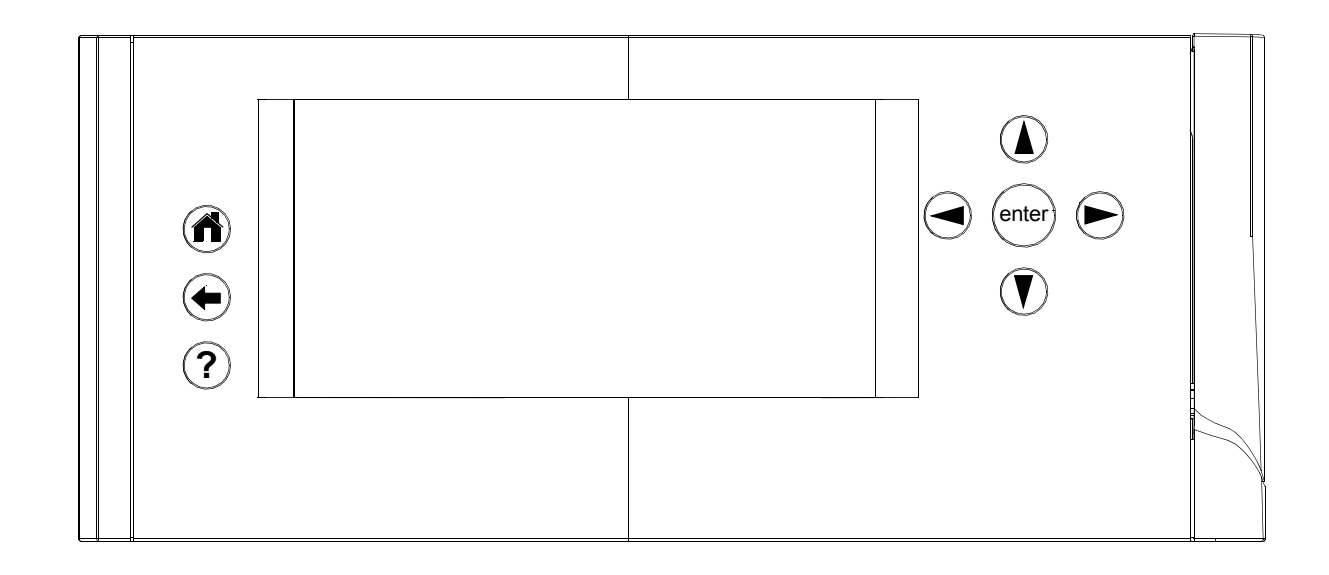

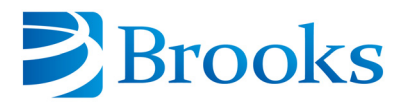

#### **Before You Start**

- 1. Make sure the On-Board IS Cryopumps have been installed according to the directions found in the appropriate On-Board /S Cryopump guick installation guide.
- 2. Make sure the On-Board IS 1000 Compressors have been installed according to the directions found in the On-Board IS 1000 Compressor Quick Installation Guide, CTI-Cryogenics part number 8040645.
- 3. Make sure the On-Board /S Controller has been installed according to the directions found in the On-Board IS Remote Quick Installation Guide, CTI-Cryogenics part number 8040648 or 8040657.
- 4. Read and follow all safety precautions in the On-Board /S Cryopump and On-Board /S 1000 Compressor Quick Installation Guides.

### **On-Board /S Remote Cable Connections**

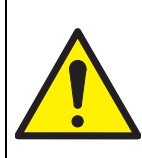

## CAUTION

#### **Equipment Damage**

To avoid damaging the equipment, ensure the Network Cables are not near EMI sources when routing them through the process tool.

NOTE: The Universal Serial Bus (USB) connector on the On-Board IS Remote does not support the USB protocol.

- 1. Connect the On-Board IS Remote cable to the USB connector On-Board IS Remote as shown in Figure 2.
- 2. Connect the On-Board /S Remote cable to the On-Board /S Remote connector on the On-Board /S Controller.

The On-Board IS Remote receives power through the USB cable and the display illuminates.

You can use the hardware mount (see Figure 1) on the On-Board IS Remote to mount and place the On-Board IS Remote in a suitable location on a tripod or similar hardware.

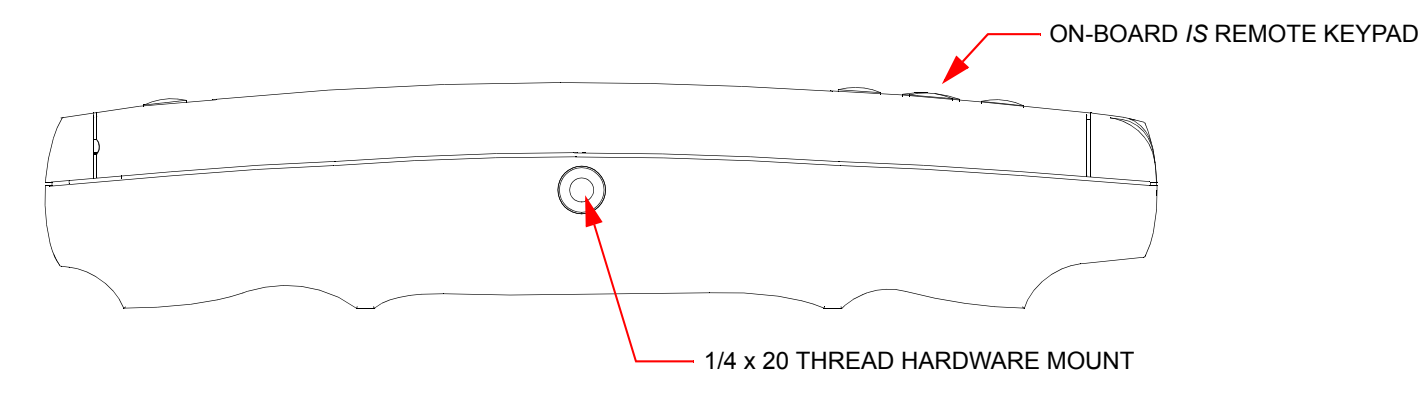

Figure 1: On-Board /S Remote Hardware Mount

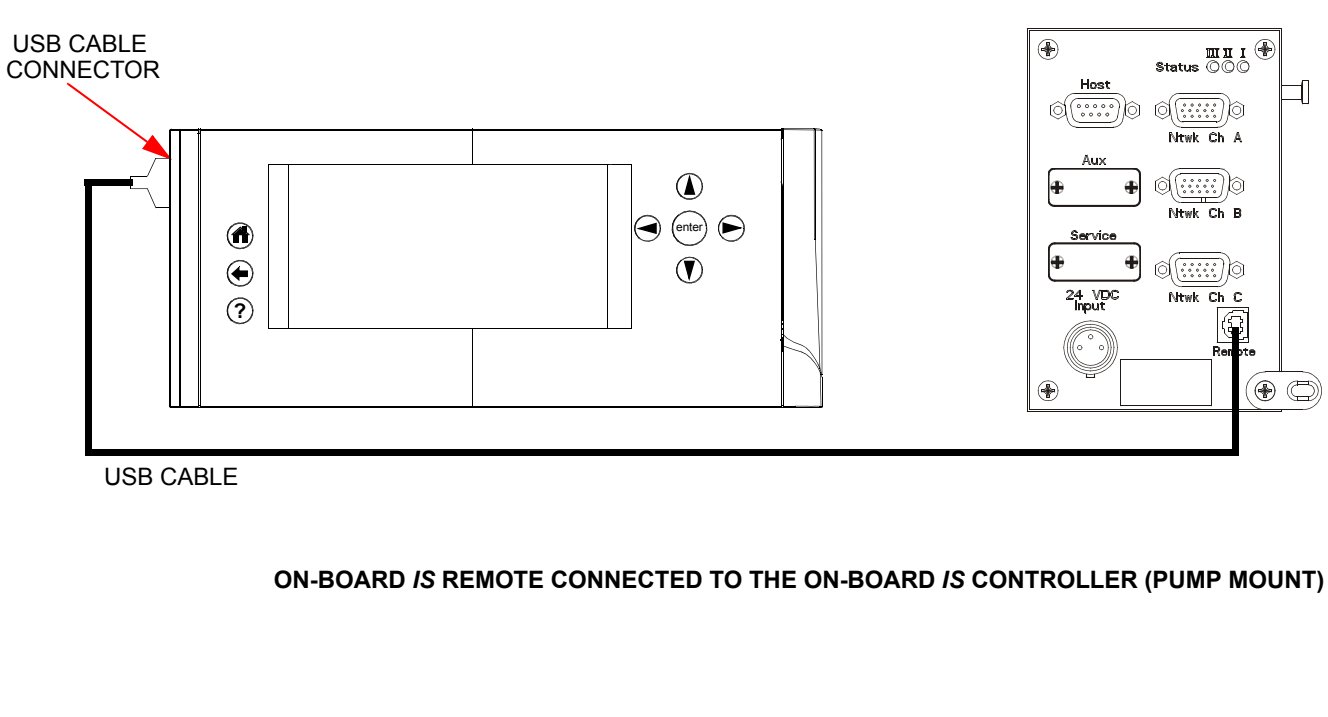

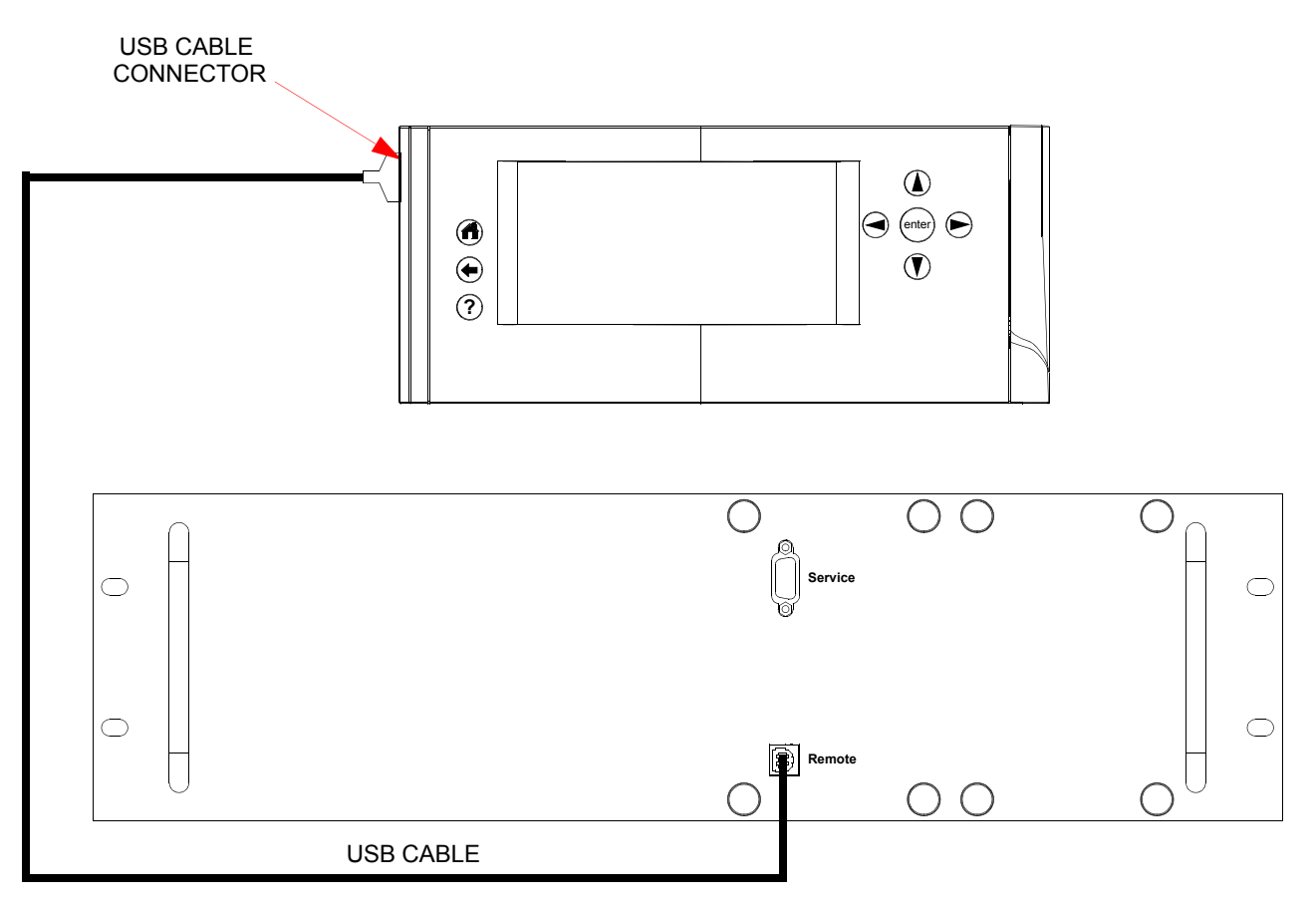

#### ON-BOARD /S REMOTE CONNECTED TO THE ON-BOARD /S CONTROLLER (RACK MOUNT)

Figure 2: On-Board /S Remote Cable Connections to an On-Board /S Controller